# G.SHDSL 포트를 통한 CPE Back-to-Back 구성

## 목차

소개 사전 요구 사항 요구 사항 사용되는 구성 요소 <u>표기</u> 규칙 구성 네트워크 다이어그램 설정 명령 참조 dsl 장비 유형 dsl linerate dsl 운영 모드(g.shdsl) 다음을 확인합니다. 문제 해결 트러블슈팅 명령 관련 정보

# <u>소개</u>

이 문서에서는 G.SHDSL(Multirate Symmetric High-Speed Digital Subscriber Line) 포트를 통한 두 라우터의 구성을 백투백하는 샘플 컨피그레이션을 제공합니다. 또한 G.SHDSL Cisco 라우터가 다 른 원격 G.SHDSL CPE 디바이스로부터의 연결을 종료하는 CO(Central Office) DSL 디바이스로 작 동하도록 어떻게 구성할 수 있는지 설명합니다.

# <u>사전 요구 사항</u>

## <u>요구 사항</u>

이 문서에 대한 특정 요건이 없습니다.

## <u>사용되는 구성 요소</u>

이 문서의 정보는 다음 소프트웨어 및 하드웨어 버전을 기반으로 합니다.

- 828 Cisco IOS® Software 릴리스 12.2(8)T1을 실행하는 CPE(Customer Premises Equipment)
- 2612 Cisco IOS Software 릴리스 12.2(8)T를 실행하는 라우터
- WIC(WAN Interface Card)-1SHDSL을 사용하는 2612 라우터

이 문서의 정보는 특정 랩 환경의 디바이스를 토대로 작성되었습니다. 이 문서에 사용된 모든 디바

이스는 초기화된(기본) 컨피그레이션으로 시작되었습니다. 현재 네트워크가 작동 중인 경우, 모든 명령어의 잠재적인 영향을 미리 숙지하시기 바랍니다.

## <u>표기 규칙</u>

문서 규칙에 대한 자세한 내용은 Cisco 기술 팁 표기 규칙을 참고하십시오.

## <u>구성</u>

이 섹션에는 이 문서에서 설명하는 기능을 구성하기 위한 정보가 표시됩니다.

**참고:** 이 문서에 사용된 <u>명령에</u> 대한 자세한 내용은 <u>Command Lookup Tool</u>(등록된 고객만 해당)을 사용하십시오.

네트워크 다이어그램

이 문서에서는 이 네트워크 설정을 사용합니다.

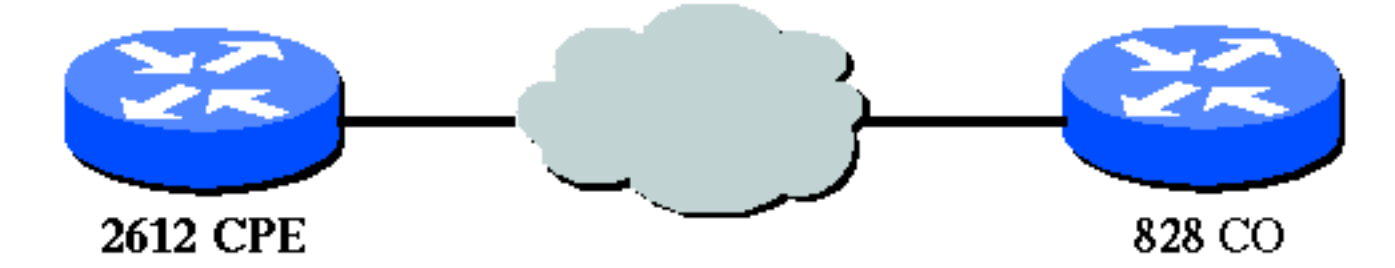

## <u>설정</u>

이 문서에서는 다음 설정을 사용합니다.

**참고:** 이 컨피그레이션에서 828A는 장비 유형 "CO"로 구성되며, 이는 CO의 신호 처리를 시뮬레이 션합니다. G.SHDSL WIC를 사용하는 2612는 장비 유형 "CPE"로 구성되었습니다.

- <u>DSL5-828A</u>
- <u>DSL4-2612A</u>

| DSL5-828A(CO 역할을 하는 Cisco 828 CPE) |
|------------------------------------|
|                                    |
| DSL5-828A# <b>show run</b>         |
| Building configuration             |
|                                    |
| Current configuration : 769 bytes  |
| !                                  |
| version 12.2                       |
| no service pad                     |
| service timestamps debug uptime    |
| service timestamps log uptime      |
| no service password-encryption     |
| !                                  |
| hostname DSL5-828A                 |
| !                                  |
|                                    |

```
ip subnet-zero
!
!
!
!
!
interface Ethernet0
ip address 192.168.1.1 255.255.255.0
hold-queue 100 out
!
interface ATM0
no ip address
no atm ilmi-keepalive
pvc 0/35
 encapsulation aal5snap
 !
pvc 8/35
 encapsulation aal5mux ppp dialer
 dialer pool-member 1
 1
dsl equipment-type CO
dsl operating-mode GSHDSL symmetric annex A
dsl linerate AUTO
!
interface Dialer0
ip address 1.1.1.1 255.255.255.0
encapsulation ppp
dialer pool 1
dialer-group 1
ip classless
ip http server
ip pim bidir-enable
!
!
dialer-list 1 protocol ip permit
!
line con 0
stopbits 1
line vty 0 4
!
scheduler max-task-time 5000
end
DSL4-2612A(CPE 역할을 하는 Cisco 2612 라우터)
dsl4-2612a#show run
Building configuration...
Current configuration : 927 bytes
!
version 12.2
service timestamps debug uptime
service timestamps log uptime
no service password-encryption
!
hostname dsl4-2612a
!
!
ip subnet-zero
!
!
```

```
!
!
!
!
!
1
fax interface-type fax-mail
mta receive maximum-recipients 0
!
1
1
interface ATM0/0
no ip address
no atm ilmi-keepalive
pvc 0/35
  encapsulation aal5snap
 1
pvc 8/35
  encapsulation aal5mux ppp dialer
 dialer pool-member 1
 !
 dsl equipment-type CPE
 dsl operating-mode GSHDSL symmetric annex A
 dsl linerate AUTO
!
interface Ethernet0/0
 ip address 172.16.1.2 255.255.255.0
 shutdown
half-duplex
1
interface TokenRing0/0
no ip address
 shutdown
ring-speed 16
1
interface Dialer0
 ip address 1.1.1.2 255.255.255.0
 encapsulation ppp
dialer pool 1
dialer-group 1
1
ip classless
ip http server
ip pim bidir-enable
!
1
dialer-list 1 protocol ip permit
!
call rsvp-sync
1
1
mgcp profile default
1
dial-peer cor custom
!
!
1
1
line con 0
line aux 0
line vty 0 4
```

! end

!

# <u>명령 참조</u>

이 단원에서는 수정된 명령에 대해 설명합니다. 이 기능에 사용된 다른 모든 명령은 Cisco IOS Software Release 12.2 명령 참조 발행물에 설명되어 있습니다.

### 수정된 명령

- dsl 장비 유형
- dsl linerate
- dsl 운영 모드(g.shdsl)

### <u>dsl 장비 유형</u>

DSL ATM **인터페이스가** CO 장비 또는 CPE로 작동하도록 구성하려면 ATM 인터페이스 모드에서 dsl equipment**-type** 명령을 실행합니다. 기본 장비 **유형**을 복원하려면 이 명령의 no 형식을 사용합 니다.

- dsl 장비 유형 {co | cpe}
- dsl 장비 유형 없음

이러한 명령에 대한 구문 설명은 다음과 같습니다.

- co CO 장비로 작동하도록 DSL ATM 인터페이스를 구성합니다.
- cpe DSL ATM 인터페이스가 CPE로서 작동하도록 구성합니다.

### 기본값

DSL ATM 인터페이스는 CPE로서 기능한다.

### 인터페이스 명령 모드

G.SHDSL WIC의 ATM 인터페이스는 다음 Cisco IOS Software 릴리스에 통합되었습니다.

- 12.2(4)XL—Cisco 2600 Series 라우터
- 12.2(8)T—Cisco 2600 Series 및 Cisco 3600 Series 라우터

#### 사용 지침

이 컨피그레이션 명령은 특정 ATM 인터페이스에 적용됩니다. 이 명령을 실행하기 전에 ATM 인터 페이스를 지정해야 합니다. 이 명령을 실행하기 전에 ATM 종료 상태여야 합니다. 이 예에서는 CO 장비로 기능하도록 DSL ATM interface 1/1을 구성하는 방법을 보여 줍니다.

#### Router#configure terminal

Enter configuration commands, one per line. End with  $\ensuremath{\texttt{CNTL}}/\ensuremath{\texttt{Z}}.$ 

Router(config)#interface atm 1/1
Router(config-if)#dsl equipment-type co

Router(config-if)#end
Router# clear interface atm 0/1

Router#

#### 관련 명령

- dsl linerate DSL ATM 인터페이스에 대한 회선 속도를 지정합니다.
- dsl operating-mode (g.shdsl)(dsl 운영 모드(g.shdsl)) DSL ATM 인터페이스의 운영 모드를 지 정합니다.

#### dsl linerate

DSL ATM **인터페이스**의 회선 속도를 지정하려면 ATM 인터페이스 모드에서 dsl linerate 명령을 실 행합니다. 기본 회선 **속도**를 복원하려면 이 명령의 no 형식을 사용합니다.

- dsl linerate {kbps | 자동}
- dsl linerate 없음

이러한 명령에 대한 구문 설명은 다음과 같습니다.

- kbps DSL ATM 인터페이스에 대한 초당 킬로비트 단위의 회선 속도를 지정합니다. 허용 가능 한 항목은 72, 136, 200, 264, 392, 520, 776, 1032, 1160, 1544, 2056 및 2312입니다.
- auto DSLAM(Far-end DSL Access Multiplier) 또는 WIC와 협상하여 최적의 회선 속도에 맞게 DSL ATM 인터페이스를 자동으로 구성합니다.

#### 기본값

DSL ATM 인터페이스는 자동으로 회선 속도를 원단 DSLAM 또는 WIC와 동기화합니다.

#### 인터페이스 명령 모드

G.SHDSL WIC의 ATM 인터페이스는 다음 Cisco IOS Software 릴리스에 통합되었습니다.

- 12.2(4)XL—Cisco 2600 Series 라우터
- 12.2(8)T—Cisco 2600 Series 및 Cisco 3600 Series 라우터

### <u>사용 지침</u>

이 컨피그레이션 명령은 특정 ATM 인터페이스에 적용됩니다. 이 명령을 실행하기 전에 ATM 인터 페이스를 지정해야 합니다. 이 명령을 실행하기 전에 ATM 종료 상태여야 합니다. 다음 예에서는 1040kbps의 라인 레이트로 작동하도록 DSL ATM 인터페이스 0/1을 구성하는 방법을 보여줍니다.

#### Router#configure terminal

Enter configuration commands, one per line. End with CNTL/Z.
Router(config)#interface atm 0/1
Router(config-if)#dsl linerate 1040

Router(config-if)#end
Router#clear interface atm 0/1

Router#

#### 관련 명령

- dsl equipment-type CO 장비 또는 CPE로서 기능하도록 DSL ATM 인터페이스를 구성합니다.
- dsl operating-mode (g.shdsl)(dsl 운영 모드(g.shdsl)) DSL ATM 인터페이스의 운영 모드를 지 정합니다. 기본 운영 모드를 복원하려면 이 명령의 no 형식을 사용합니다.

### dsl 운영 모드(g.shdsl)

dsl operating-mode ATM interface 명령을 실행하여 ATM 인터페이스에 대한 DSL의 운영 모드를 지정합니다. 기본 운영 모드를 복원하려면 이 명령의 no 형식을 사용합니다.

- dsl operating-mode gshdsl symmetric annex {A | B}
- dsl 운영 모드 없음

이러한 명령에 대한 구문 설명은 다음과 같습니다.

- gshdsl ITU G.991.2에 따라 다중 속도 고속 모드에서 작동하도록 DSL ATM 인터페이스를 구성합니다.
- symmetric ITU G.991.2에 따라 대칭 모드로 작동하도록 DSL ATM 인터페이스를 구성합니다.
- 부록 {A | B}—지역 운영 매개변수를 지정합니다. 북미는 A를, 유럽은 B를 입력합니다. 기본값 은 A입니다.

#### <u>기본값</u>

기본 작동 모드는 G.SHDSL 대칭 부록 A입니다.

### 인터페이스 명령 모드

G.SHDSL WIC용 ATM 인터페이스는 Cisco IOS Software 릴리스 12.1(3)X에 도입되었으며 이러한 Cisco IOS Software 릴리스에 통합되었습니다.

- 12.2(2)T Cisco 1700 Series 라우터
- 12.2(4)XL—Cisco 2600 Series 라우터
- 12.2(8)T—Cisco 2600 Series 및 Cisco 3600 Series 라우터

### <u>사용 지침</u>

이 컨피그레이션 명령은 특정 ATM 인터페이스에 적용됩니다. 이 명령을 실행하기 전에 ATM 인터 페이스를 지정해야 합니다. 이 명령을 입력하기 전에 ATM 인터페이스도 상태여야 합니다. 이 예에 서는 G.SHDSL 모드에서 작동하도록 DSL ATM 인터페이스 0/0을 구성하는 방법을 보여 줍니다.

#### Router#configure terminal

Enter configuration commands, one per line. End with CNTL/Z. Router(config)**#interface atm 0/0** Router(config-if)**#dsl operating-mode gshdsl symmetric annex A**  Router(config-if)#end
Router#clear interface atm 0/1

Router#

#### 관련 명령

- dsl equipment-type CO 장비 또는 CPE로서 기능하도록 DSL ATM 인터페이스를 구성합니다.
- dsl linerate DSL ATM 인터페이스에 대한 회선 속도를 지정합니다.

# <u>다음을 확인합니다.</u>

이 출력은 콘솔 세션 전체에서 표시됩니다. 라우터에 **텔넷된** 경우 콘솔 메시지를 보려면 mon 명령 이라는 용어를 실행합니다.

00:51:25: %GSI-6-RESET: Interface ATMO/0, bringing up the line. It may take several seconds for the line to be active. 00:52:09: %ATM-5-UPDOWN: Changing VC 0/35 VC-state to PVC activated. 00:52:09: %ATM-5-UPDOWN: Changing VC 8/35 VC-state to PVC activated. 00:52:10: %LINK-3-UPDOWN: Interface Virtual-Access1, changed state to up 00:52:10: %DIALER-6-BIND: Interface Vi1 bound to profile Di0 00:52:11: %LINK-3-UPDOWN: Interface ATMO/0, changed state to up 00:52:12: %LINEPROTO-5-UPDOWN: Line protocol on Interface ATMO/0, changed state to up 00:52:12: %LINEPROTO-5-UPDOWN: Line protocol on Interface Virtual-Access1, changed state to up 00:52:12: %LINEPROTO-5-UPDOWN: Line protocol on Interface Virtual-Access1, changed state to up 00:52:12: %LINEPROTO-5-UPDOWN: Line protocol on Interface Virtual-Access1, changed state to up 0 섹션에서는 컨피그레이션이 제대로 작동하는지 확인하는 데 사용할 수 있는 정보를 제공합니다.

OIT(<u>Output Interpreter Tool</u>)(<u>등록된</u> 고객만 해당)는 특정 **show** 명령을 지원합니다. OIT를 사용하여 **show** 명령 출력 분석을 볼 수 있습니다.

- show running-config 현재 컨피그레이션을 확인하고 모든 컨트롤러의 상태를 확인합니다.
- show controllers atm slot/port ATM 컨트롤러 통계를 봅니다.
- show atm vc PVC(Permanent Virtual Circuit) 상태를 확인합니다.
- show dsl interface atm G.SHDSL 모뎀의 상태를 봅니다.
- show interface atm ATM 인터페이스의 상태를 표시합니다.

다음은 show atm vc 명령의 출력 예입니다. 활성 PVC가 켜져 있는지 확인합니다.

#### dsl4-2612a#**show atm vc**

|           | VCD / |     |     |      |        |     | Peak | Avg/Mir | n Burst |     |
|-----------|-------|-----|-----|------|--------|-----|------|---------|---------|-----|
| Interface | Name  | VPI | VCI | Туре | Encaps | SC  | Kbps | Kbps    | Cells   | Sts |
| 0/0       | 1     | 0   | 35  | PVC  | SNAP   | UBR | 230  | 4       |         | UP  |
| 0/0       | 2     | 8   | 35  | PVC  | MUX    | UBR | 230  | 4       |         | UP  |

다음은 show dsl interface **atm 명령의** 출력입니다. 회선이 다운되면 회선이 . . . . 문이 나타납 니다. 장비 유형 및 운영 모드 컨피그레이션이 애플리케이션에 적합한지 확인할 수도 있습니다.

#### dsl4-2612a#show dsl interface atm 0/0

Globespan G.SHDSL/SDSL Chipset Information

| Equipment Type:  | Customer Premise         |
|------------------|--------------------------|
| Operating Mode:  | G.SHDSL Annex A          |
| Clock Rate Mode: | Auto rate selection Mode |

| Reset Count:            | 1                |
|-------------------------|------------------|
| Actual rate:            | 2312 Kbps        |
| Modem Status:           | Data (0x1)       |
| Received SNR:           | 39 dB            |
| SNR Threshold:          | 23 dB            |
| Loop Attenuation:       | -0.3400 dB       |
| Transmit Power:         | 7.5 dBm          |
| Receiver Gain:          | 4.3900 dB        |
| Last Activation Status: | No Failure (0x0) |
| CRC Errors:             | 33372            |
| Chipset Version:        | 1                |
| Firmware Version:       | R1.5             |

dsl4-2612a#show dsl interface atm 0/0 Globespan G.SHDSL/SDSL Chipset Information

| Line | is | not | active. | Some | of | the | values | printed | may | not | be | accurate. |
|------|----|-----|---------|------|----|-----|--------|---------|-----|-----|----|-----------|
|------|----|-----|---------|------|----|-----|--------|---------|-----|-----|----|-----------|

| Equipment Type:         | Customer Premise         |
|-------------------------|--------------------------|
| Operating Mode:         | G.SHDSL Annex A          |
| Clock Rate Mode:        | Auto rate selection Mode |
| Reset Count:            | 1                        |
| Actual rate:            | 2312 Kbps                |
| Modem Status:           | Idle (0x0)               |
| Received SNR:           | 38 dB                    |
| SNR Threshold:          | 23 dB                    |
| Loop Attenuation:       | -0.3400 dB               |
| Transmit Power:         | 7.5 dBm                  |
| Receiver Gain:          | 4.3900 dB                |
| Last Activation Status: | No Failure (0x0)         |
| CRC Errors:             | 33372                    |
| Chipset Version:        | 1                        |
| Firmware Version:       | R1.5                     |

ATM 회로를 통해 ping할 수 없는 경우 두 라우터의 ATM 인터페이스에 대해 **show interface 명령**을 실행하여 ATM 인터페이스가 UP/UP 상태인지 확인합니다. ATM 인터페이스의 **상태를** 보려면 show interface atm 명령을 실행합니다. 이 예에서 보여주는 것처럼 ATM 슬롯, 포트 및 회선 프로토 콜이 켜져 있는지 확인합니다.

```
DSL5-828A#show interfaces atm0
ATMO is up, line protocol is up
 Hardware is PQUICC_SAR (with Globespan G.SHDSL module)
 MTU 1500 bytes, sub MTU 1500, BW 2312 Kbit, DLY 80 usec,
     reliability 255/255, txload 1/255, rxload 1/255
 Encapsulation ATM, loopback not set
 Encapsulation(s): AAL5, PVC mode
 10 maximum active VCs, 2 current VCCs
 VC idle disconnect time: 300 seconds
 Last input never, output 00:00:08, output hang never
 Last clearing of "show interface" counters never
 Input queue: 0/75/0/0 (size/max/drops/flushes); Total output drops: 0
 Queueing strategy: None
 5 minute input rate 0 bits/sec, 0 packets/sec
  5 minute output rate 0 bits/sec, 0 packets/sec
     261 packets input, 11170 bytes, 0 no buffer
    Received 0 broadcasts, 0 runts, 0 giants, 0 throttles
     0 input errors, 0 CRC, 0 frame, 0 overrun, 0 ignored, 0 abort
     264 packets output, 11388 bytes, 0 underruns
     0 output errors, 0 collisions, 2 interface resets
     0 output buffer failures, 0 output buffers swapped out
```

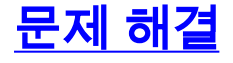

이 섹션에서는 설정 문제 해결에 사용할 수 있는 정보를 제공합니다.

### <u>트러블슈팅 명령</u>

**참고:** debug 명령을 사용하기 전에 Debug 명령에 대한 중요 정보를 참조하십시오.

• debug atm events(atm 이벤트 디버그) - ATM 관련 이벤트가 생성될 때 이를 식별합니다.

• debug atm errors(debug atm 오류) - 어떤 인터페이스에 문제가 있는지 나타냅니다.

다음은 ATM 인터페이스의 샘플 디버그 정보이며, 이 섹션에 나열된 디버그를 실행하고 온라인 상 태로 전환됩니다(회선이 가동되는 데 30초 이상 소요될 수 있음).

```
01:07:15: ATMO/0 dslsar_1a_reset: PLIM type is 19, Rate is 2304Mbps
01:07:15: ATMO/0 dslsar_1a_shutdown: state=4
01:07:15: dslsar disable ATM0/0
01:07:15: %GSI-6-RESET: Interface ATMO/0, bringing up the line.
It may take several seconds for the line to be active.
01:07:15: Resetting ATM0/0
01:07:15: dslsar_1a_config(ATM0/0)
01:07:15: dslsar_1a_enable(ATMO/0)
01:07:15: ATM0/0: dslsar_init(825AD084,FALSE)
01:07:15: dslsar disable ATM0/0
01:07:16: ATMO/0 dslsar_init: DSLSAR TXRX disabled
01:07:16: ATMO/0 dslsar_1a_enable: restarting VCs: 0
01:07:16: (ATMO/0)1a_enable,calling atm_activate_pvc, vcd = 1, vc = 0x82A17BE0adb->flags =
0x4800C
01:07:16: (ATMO/0)1a_enable,calling atm_activate_pvc, vcd = 2, vc = 0x82A1863Cadb->flags =
0x4800C
dsl4-2612a#
dsl4-2612a#
01:07:16: %SYS-5-CONFIG_I: Configured from console by console
01:07:19: dslsar disable ATM0/0
01:08:03: ATM0/0 dslsar_MatchSARTxToLineSpeed(): usbw 2304, clkPerCell 6360 prev_clkPerCell 9702
01:08:03: ATMO/0 dslsar_update_us_bandwidth(): upstream bw =2304 Kbps
01:08:09: dslsar_periodic: ENABLING DSLSAR
01:08:09: dslsar enable ATM0/0
01:08:09: dslsar_1a_setup_vc(ATM0/0): vc:1 vpi:0 vci:35 state 2
01:08:09: ATMO/0 dslsar_vc_setup: vcd 1, vpi 0, vci 35, avgrate 0
01:08:09: CONFIGURING VC 1 (0/35) IN TX SCHEDULE TABLE SET 0
01:08:09: Forcing Peakrate and Avgrate to: 2304
01:08:09: Requested QoS: Peakrate = 2304, Avgrate = 2304, Burstsize =0
01:08:09: Configuring VC 1: slot 0 in TST 5
01:08:09: SUCCESSFUL CONFIGURATION OF VC 1 (0/35), QOS Type 4
01:08:09: ATMO/0: vcd = 1, bw = 2304, tbds_per_tsi = 15, max_pkt_len = 4470,
max_tx_time = 1862ATM0/0 last_address 0x12E14
01:08:09: %ATM-5-UPDOWN: Changing VC 0/35 VC-state to PVC activated.
01:08:09: dslsar_1a_setup_vc(ATM0/0): vc:2 vpi:8 vci:35 state 2
01:08:09: ATM0/0 dslsar_vc_setup: vcd 2, vpi 8, vci 35, avgrate 0
01:08:09: CONFIGURING VC 1 (0/35) IN TX SCHEDULE TABLE SET 1
01:08:09: Forcing Peakrate and Avgrate to: 2304
01:08:09: Requested QoS: Peakrate = 2304, Avgrate = 2304, Burstsize =0
01:08:09: Configuring VC 1: slot 0 in TST 5
```

01:08:09: SUCCESSFUL CONFIGURATION OF VC 1 (0/35), QOS Type 4

```
01:08:09: ATM0/0: vcd = 1, bw = 1152, tbds_per_tsi = 15, max_pkt_len = 4470, max_tx_time = 3725
01:08:09: CONFIGURING VC 2 (8/35) IN TX SCHEDULE TABLE SET 1
01:08:09: Forcing Peakrate and Avgrate to: 2304
01:08:09: Requested QoS: Peakrate = 2304, Avgrate = 2304, Burstsize =0
01:08:09: Configuring VC 2: slot 1 in TST 5
01:08:09: SUCCESSFUL CONFIGURATION OF VC 2 (8/35), QOS Type 4
01:08:09: ATM0/0: vcd = 2, bw = 1152, tbds_per_tsi = 15, max_pkt_len = 4470, max_tx_time = 3725
01:08:09: %ATM-5-UPDOWN: Changing VC 8/35 VC-state to PVC activated.
01:08:09: CONFIGURING VC 1 (0/35) IN TX SCHEDULE TABLE SET 0
01:08:09: Forcing Peakrate and Avgrate to: 2304
01:08:09: Requested QoS: Peakrate = 2304, Avgrate = 2304, Burstsize =0
01:08:09: Configuring VC 1: slot 0 in TST 5
01:08:09: SUCCESSFUL CONFIGURATION OF VC 1 (0/35), QOS Type 4
01:08:09: ATM0/0: vcd = 1, bw = 1152, tbds_per_tsi = 15, max_pkt_len = 4470, max_tx_time = 3725
01:08:09: CONFIGURING VC 2 (8/35) IN TX SCHEDULE TABLE SET 0
01:08:09: Forcing Peakrate and Avgrate to: 2304
01:08:09: Requested QoS: Peakrate = 2304, Avgrate = 2304, Burstsize =0
01:08:09: Configuring VC 2: slot 1 in TST 5
01:08:09: SUCCESSFUL CONFIGURATION OF VC 2 (8/35), QOS Type 4
01:08:09: ATM0/0: vcd = 2, bw = 1152, tbds_per_tsi = 15, max_pkt_len = 4470, max_tx_time = 3725
01:08:10: %LINK-3-UPDOWN: Interface Virtual-Access1, changed state to up
01:08:10: %DIALER-6-BIND: Interface Vi1 bound to profile Di0
01:08:11: %LINK-3-UPDOWN: Interface ATM0/0, changed state to up
01:08:11: dslsar_atm_lineaction(ATM0/0): state=4
01:08:12: %LINEPROTO-5-UPDOWN: Line protocol on Interface ATM0/0, changed state to up
```

01:08:13: %LINEPROTO-5-UPDOWN: Line protocol on Interface Virtual-Access1, changed state to up

## <u>관련 정보</u>

- <u>DSL 기술 지원</u>
- Cisco 1700/2600/3600 Series 라우터에 G.SHDSL ATM WIC 설치
- Cisco DSL 라우터 컨피그레이션 및 문제 해결 가이드
- Cisco 826/827/828/831/837 및 SOHO 76/77/78/91/96에 대한 네트워크 시나리오
- Cisco 826/827/828/831/837 및 SOHO 76/77/78/91/96의 고급 구성
- Cisco 826/827/828/831/837 및 SOHO 76/77/78/91/96 문제 해결
- <u>기술 지원 및 문서 Cisco Systems</u>

이 번역에 관하여

Cisco는 전 세계 사용자에게 다양한 언어로 지원 콘텐츠를 제공하기 위해 기계 번역 기술과 수작업 번역을 병행하여 이 문서를 번역했습니다. 아무리 품질이 높은 기계 번역이라도 전문 번역가의 번 역 결과물만큼 정확하지는 않습니다. Cisco Systems, Inc.는 이 같은 번역에 대해 어떠한 책임도 지지 않으며 항상 원본 영문 문서(링크 제공됨)를 참조할 것을 권장합니다.